# Инструкция по созданию учетной записи ЕСИА для физического лица

| 1.  | Регистрация учетной записи ЕСИА. Общие сведения                 | 2  |
|-----|-----------------------------------------------------------------|----|
| 2.  | Уровни учетной записи ЕСИА                                      | 5  |
| Cnc | особы подтверждения учетной записи ЕСИА                         | 8  |
| Рег | гистрация пользователя в центрах госуслуг «Мои документы» (МФЦ) |    |
| 3.  | Особенности регистрации иностранных граждан                     | 12 |
| ПΡ. | РИЛОЖЕНИЕ                                                       | 13 |

# 1. Регистрация учетной записи ЕСИА. Общие сведения.

Зарегистрироваться в ЕСИА могут следующие категории пользователей

- граждане Российской Федерации;
- иностранные граждане.

Для того чтобы зарегистрировать учетную запись физического лица в ЕСИА, необходимо нажать на кнопку «Личный кабинет» в информационной системе ЕПГУ (https://www.gosuslugi.ru/), интегрированной с ЕСИА, либо воспользоваться прямой ссылкой: http://esia.gosuslugi.ru/registration.

В регистрационной форме укажите фамилию, имя, номер мобильного телефона или адрес электронной почты и нажмите кнопку «Зарегистрироваться» (см. Рисунок 1).

| Сосуслуги<br>Доступ к сервисам<br>электронного правительства                                                           |
|----------------------------------------------------------------------------------------------------|
| Регистрация                                                                                                    |
| Фамилия                                                                                                    |
| Имя                                                                                                    |
| Мобильный телефон                                                                                                    |
| Или электронная почта                                                                                                  |
| Нажимая на кнопку «Зарегистрироваться»,<br>вы соглашаетесь с Условиями использования<br>и Политикой конфиденциальности |
| Зарегистрироваться                                                                                                    |

Рисунок 1. Страница регистрации ЕСИА

Поля «Фамилия» и «Имя» могут содержать буквы русского или латинского алфавита, цифры, дефис, пробел, апостроф, точку. Недопустимо одновременно использовать русские и латинские буквы.

В поле «Мобильный телефон» можно вводить только арабские цифры:

Пример: +7 123 4567890

Если в качестве контакта указан адрес электронной почты, на указанный адрес придет письмо с ссылкой для перехода к созданию пароля (см. Рисунок 2). Время действия данной ссылки составляет 3 дня.

|       | госуслуги                                      |
|-------|------------------------------------------------|
| Э     | Доступ к сервисам<br>лектронного правительства |
| F     | <sup>р</sup> егистрация                        |
|       | Создание <mark>п</mark> ароля                  |
|       |                                                |
| Парол | lb                                             |
| Еще р | 83                                             |
| 1     | Готово                                         |

Рисунок 2. Страница создания пароля от учетной записи ЕСИА

Если в качестве контакта указан номер мобильного телефона, в sms-сообщении будет направлен код подтверждения, который нужно ввести перед созданием пароля (см. Рисунок 3). Данный код можно ввести в течение 5 минут. Если время истекло, Вы можете запросить новый код подтверждения номера мобильного телефона.

| <b>ГОСУСЛУГИ</b><br>Доступ к сервисам<br>электронного правительства                                        |
|----------------------------------------------------------------------------------------------------|
| Регистрация<br>Подтверждение номера телефона                                                               |
| Иванов Иван, +7 (925) 391-02-02<br>Изменить данные                                                         |
| На ваш мобильный телефон отправлен<br>код подтверждения, введите его ниже, чтобы<br>закончить регистрацию. |
| Код                                                                                                    |
| Продолжить                                                                                                 |
| Код действителен еще 270 секунд                                                                            |

Рисунок 3. Страница ввода кода подтверждения мобильного телефона

В качестве логина для входа в учетную запись ЕСИА используется номер мобильного телефона или адрес электронной почты. После того, как Вы укажете в профиле данные личных документов, можно будет выбрать вход по СНИЛС (см Рисунок 4).

| ССУСЛУГЦ<br>Доступ к сервисам<br>электронного правительства                                  |
|----------------------------------------------------------------------------------------------|
| ВХОД<br>для портала Госуслуг                                                                 |
| Мобильный телефон или почта                                                                  |
| Пароль                                                                                       |
| Чужой компьютер Восстановить пароль                                                          |
| Зарегистрируйтесь для полного доступа к сервисам<br>Вход с помощью СНИЛС Злектронных средств |

Рисунок 4. Страница авторизации gosuslugi.ru. Вход с помощью СНИЛС

## 2. Уровни учетной записи ЕСИА

Предусмотрены три типа учетных записей ЕСИА:

#### 2.1 Упрощенная учетная запись.

Для ее регистрации достаточно указать имя и фамилию, а также e-mail или номер мобильного телефона.

#### 2.2 Стандартная учетная запись.

Для ее создания нужно нажать кнопку «Заполнить профиль» (см. Рисунок 5) и указать в нем номер СНИЛС и данные документа, удостоверяющего личность.

| Основная информация Редактировать                                                                                                    | $(1) \longrightarrow (2) \longrightarrow (3)$                                                                                                    |
|----------------------------------------------------------------------------------------------------|----------------------------------------------------------------------------------------------------|
| Заполните основные данные профиля, чтобы открыть 🛛 🔧                                                                                                    | Упрощенная Стандартная Подтвержденн                                                                                                    |
| больше сервисов и услуг                                                                                                    | У вас упрощённая учётная запись.                                                                                                    |
| ФИО     Корсак Алешка (1)       Пол     Укажите пол (1)       Дата рождения     Укажите дату рождения (1)       Место рождения     Укажите место рождения (1) | Узнавайте о штрафах ГИБДД, судебных задолженностях и<br>оплачивайте их онлайн<br>Откройте больше сервисов и услуг, заполнив свой профиль.<br>Заполнить профиль<br>Узнать больше о доступных сервисах |
| Контактная информация                                                                                                    |                                                                                                    |
| Номер телефона и адрес электронной почты удобно × использовать для входа вместо номера СНИЛС.                                                                 |                                                                                                    |
| Защитите вашу учётную запись от взлома с помощью                                                                                                    |                                                                                                    |

Рисунок 5. Переход к созданию стандартной учетной записи

Если личные данные были указаны ранее, то они автоматически будут перенесены на страницу запуска процедуры проверки данных.

После ввода данных необходимо нажать на кнопку «Сохранить», после чего запускается процесс проверки данных в государственных ведомствах.

Проверка личных данных производится в государственных ведомствах.

В Пенсионном фонде РФ осуществляется проверка:

- ФИО гражданина Российской Федерации соответствует указанному СНИЛС, что введены корректные данные о поле и возрасте;
- документ, удостоверяющий личность иностранного гражданина на территории Российской Федерации и СНИЛС иностранного гражданина, выданный на основании этого документа.

В Министерстве внутренних дел РФ проверяются данные документа, удостоверяющего личность гражданина Российской Федерации.

Ход проверки отображается на специальной странице «Мои документы» (см. Рисунок 6).

| Мои данны                               | е Организации                                                                             | Настройки учетной                                                 | записи                                                                                                    |
|-----------------------------------------|-------------------------------------------------------------------------------------------|-------------------------------------------------------------------|----------------------------------------------------------------------------------------------------|
| Основная инфо                           | рмация                                                                                    | Редактировать                                                     | Ваши данные проверяются                                                                                                    |
| ΦNO                                     | Хащинин Дмитрий                                                                           | Игоревич                                                          |                                                                                                    |
| Пол                                     | Женский                                                                                   |                                                                   | Обычно этот процесс занимает не более 15 минут. Когда проверка закончится, уведомление придет на:                                                                              |
| Дата рождения                           | 16.05.1977                                                                                |                                                                   | esia_dev@no-spam.ws.                                                                                                    |
| Место рождения                          | г. Воронеж                                                                                |                                                                   | 🕑 Идет проверка СНИЛС                                                                                                    |
| Гражданство                             | Россия                                                                                    |                                                                   | в Пенсионном фонде Российской Федерации                                                                                                    |
| Документ,<br>удостоверяющий<br>личность | паспорт гражданин<br>000002, выдан ТП<br>код подразделения<br>выдачи 12.11.2012           | а РФ 0000<br>УФМС России,<br>а 000-003, дата<br>©                 | <ul> <li>Идет проверка документа, удостоверяющего<br/>личность</li> <li>в Министерстве внутренних дел Российской Федерации</li> <li>Поиск ИНН в реестрах ФНС России</li> </ul> |
|                                         | в процессе изменени:<br>гражданина РФ 0000<br>УФМС России, код по<br>003, дата выдачи 12. | я на: паспорт<br>000022, выдан ТП<br>одразделения 000-<br>11.2012 | × Отменить проверку                                                                                                    |

Рисунок 6. Ход проверки данных

Проверка занимает несколько минут, но в редких случаях может потребоваться до 5 суток. В случае успешной проверки личных данных учетная запись пользователя станет стандартной. По окончании проверки на указанный номер телефона или адрес электронной почты будет направлено сообщение с информацией о том, что проверка окончена.

Следует помнить, что для вступления в силу этих изменений требуется осуществить выход из системы и повторный вход. На странице проверки личных данных станет активна кнопка «Подтвердить» для подтверждения личности пользователя (см. Рисунок 7).

| < Перейти в Госуслуги                            | госу                                                   | СЛУГИ Иван И. [                                                                                                    |  |
|--------------------------------------------------|--------------------------------------------------------|----------------------------------------------------------------------------------------------------|--|
|                                                  | Доступ к сервисам<br>электронного правительства        |                                                                                                    |  |
| Мои данны                                        | е Настройки учетной записи                             | + Добавить организацию                                                                                                    |  |
| Основная инфо                                    | РМАЦИЯ Редактировать                                   | Проверка ваших документов Х успешно завершена!                                                                                    |  |
| Заполните основные данные профиля, чтобы открыть |                                                        | Больше вам не придётся вручную заполнять эти данные на<br>нашем портале и порталах, куда вы будете входить через<br>Госуслуги     |  |
| ΟΝΦ                                              | Иван Иванов                                            |                                                                                                    |  |
| Пол                                              | Мужской                                                |                                                                                                    |  |
| Дата рождения                                    | 12.09.1986                                             | $() \longrightarrow (2) \longrightarrow (3)$                                                                                      |  |
| Место рождения                                   | Москва                                                 | Упрощенная Стандартная Подтвержденная                                                                                             |  |
| Гражданство                                      | Россия                                                 | У вас стандартная учётная запись.                                                                                                 |  |
| Документ,<br>удостоверяющий<br>личность          | паспорт гражданина РФ 6456<br>788900, выдан ГРОВД, код | Вам открыт доступ к новым услугам, например, "Запись на<br>приём к врачу" и "Регистрация автомобиля". Посмотреть<br>список услуг. |  |
|                                                  | подразделения 123-456, дата<br>выдачи 02.09.2016       | Получите полный доступ к порталу госуслуг, а также<br>личному кабинету Налоговой службы и другим сервисам,                        |  |
| снилс 🧿                                          | 939-207-157 26                                         | Подтвердить                                                                                                    |  |
| Контактная инф                                   | оормация                                               |                                                                                                    |  |
| Номер телефона и а<br>использовать для вх        | дрес электронной почты удобно 🛛 👋                      |                                                                                                    |  |

## Рисунок 7. Стандартная учетная запись успешно создана

#### 2.3. Подтвержденная учетная запись с полным доступом к электронным

государственным услугам. Пользователь должен лично подтвердить регистрационные данные одним из способов:

- а. обратиться лично;
- **b.** получить код подтверждения личности письмом (по почте);
- **с.** с помощью усиленной квалифицированной электронной подписи или Универсальной электронной карты (УЭК) (см. Рисунок 8).

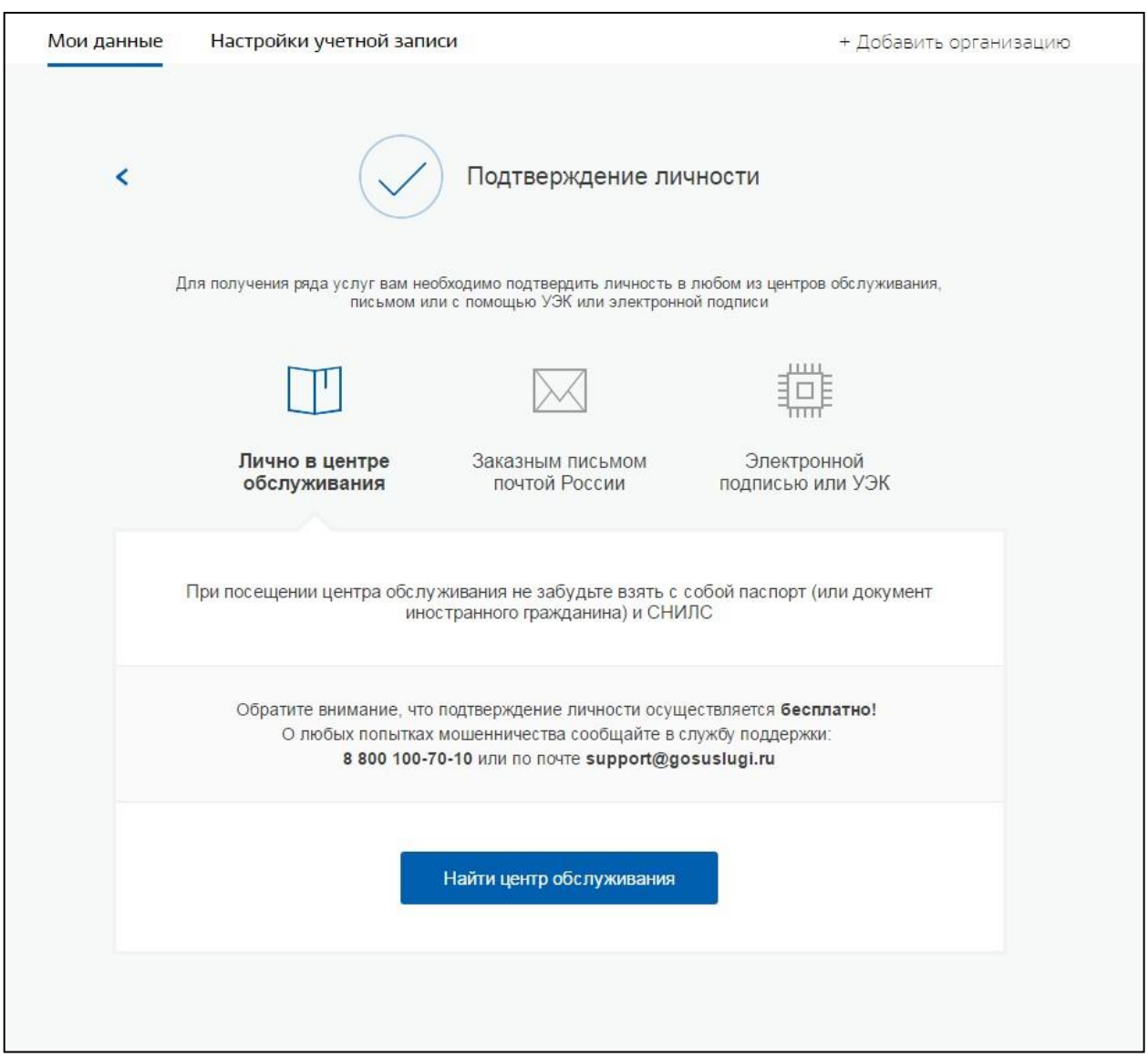

Рисунок 8. Страница выбора способа подтверждения личности

# Способы подтверждения учетной записи ЕСИА

**а.** При выборе способа «Обратиться лично», необходимо обратиться лично в Многофункциональный центр (МФЦ), либо в один из центров обслуживания пользователей ЕСИА, **имея при себе паспорт и СНИЛС.** 

**b.** При выборе способа «Получить код подтверждения личности письмом» необходимо ввести адрес, по которому будет заказным письмом отправлен код подтверждения личности (см. Рисунок 9).

|                                               |                                                                                                    |                                                                                                    | <u></u>                                                                                                   |
|-----------------------------------------------|----------------------------------------------------------------------------------------------------|----------------------------------------------------------------------------------------------------|----------------------------------------------------------------------------------------------------|
|                                               |                                                                                                    | $\bowtie$                                                                                             | 1E                                                                                                    |
| Лично в цен<br>обслужива                      | нтре Заказні<br>ния почт                                                                                           | ым письмом<br>ой России                                                                               | Электронной<br>подписью или УЭК                                                                           |
| Обращая<br>подтвержд<br>к личне<br>Также писе | ание: для подтвержд<br>ем ваше внимание на<br>сения личности из писи<br>му кабинету напоаог<br>мо необходимо будет | то, что воспользо<br>то, что воспользо<br>ыма, вы не сможе<br>плательщика на п<br>г получать в отдели | м обратиться лично!<br>завщись кодом для<br>пе получить доступ<br>ортале падо ги.<br>ении почтовой связи. |
| Страна доставки                               | Россия                                                                                                    |                                                                                                    | •                                                                                                    |
| Населенный пункт,<br>улица                    | Регион, насел                                                                                                    | пённый пункт, ули.                                                                                    | ļa.                                                                                                    |
| Дом                                           |                                                                                                    |                                                                                                    |                                                                                                    |
| Корпус                                        |                                                                                                    |                                                                                                    |                                                                                                    |
| Строение                                      |                                                                                                    |                                                                                                    |                                                                                                    |
| Квартира                                      |                                                                                                    |                                                                                                    | Нет номера квартиры                                                                                       |
| Индекс                                        | Heroneute                                                                                                    | awa?                                                                                                  |                                                                                                    |
|                                               | пе помните инд                                                                                                    | texci                                                                                                 |                                                                                                    |
|                                               | Услуга предост<br>Среднее время дост                                                                               | тавляется бесплатн<br>авки — около двух                                                               | о.<br>недель                                                                                              |

Рисунок 9. Страница ввода адреса

По указанному Вами адресу будет направлено письмо, которое Вы сможете получить в соответствующем отделении Почты России, предъявив документ, удостоверяющий личность (в срок около двух недель). После получения почтой России письма с кодом подтверждения, необходимо повторно войти в свою учетную запись ЕСИА и вразделе «Мои данные» личного кабинета ввести код, указанный в письме (см. Рисунок 10).

| < Перейти в Госуслуги                                                                     | ГОСУ<br>Доступ н<br>электронного                                                                                     | СЛУГU Ивановский И.И. С<br>сервисам<br>правительства                                                                                                    |
|-------------------------------------------------------------------------------------------|----------------------------------------------------------------------------------------------------|----------------------------------------------------------------------------------------------------|
| Мои данные                                                                                | Настройки учетной записи                                                                                             |                                                                                                    |
| Основная инфор                                                                            | Мация Редактировать                                                                                                  | Проверка ваших личных данных Ханных завершена                                                                                                    |
| Эти данные необходи<br>вам больше возможно<br>ресурсах.                                   | мы, чтобы мы могли предоставить 🛛 🗙<br>эстей на государственных                                                      | Ваши личные данные проверены. Вам доступен<br>расширенный перечень государственных услуг.<br>Для получения ряда услуг требуется осуществить<br>подтверждение вашей личности. Вы можете перейти    |
| ΦΝΟ                                                                                       | Ивановский Иван Иванович                                                                                             | к процедуре подтверждения личности прямо сейчас, либо<br>осуществить эту процедуру позже.                                                                                                    |
| Лата роуления                                                                             | мужской                                                                                                    |                                                                                                    |
| Дага рождения<br>Место рождения<br>Гражданство                                            | Москва<br>Россия                                                                                                    | $\bigcirc \longrightarrow \oslash \longrightarrow \bigcirc \bigcirc$                                                                                                    |
| Документ,<br>удостоверяющий<br>личность                                                   | паспорт гражданина РФ 3607<br>719523, выдан Самарское ГРОВД,<br>код подразделения 343-603, дата<br>выдачи 18.05.2007 | Упрощенная Стандартная Подтвержденная<br>Введите код подтверждения                                                                                                    |
| снилс 🧿                                                                                   | 595-774-916 78                                                                                                    | Вам направлено почтовое отправление, содержащее код подтверждения личности. Адрес доставки: 117143, Москва город, д. 1, корп. 3, кв. 34                                                           |
| Контактная инф                                                                            | ормация                                                                                                    | Проверить                                                                                                    |
| Эти данные нужны, ч<br>на государственные р<br>восстановить доступ,<br>профиль от мошенни | гобы вы могли быстро входить<br>есурсы и при необходимости<br>а также, чтобы защитить свой<br>ков.                   | Или обратитесь лично в один из специализированных<br>центров обслуживания для мпновенного подтверждения<br>своих данных<br>Вы можете воспользоваться другими способами<br>подтверждения личности: |
| Адрес электронной<br>почты                                                                | esiaul1@yandex.ru ⊘                                                                                                  |                                                                                                    |

Рисунок 10. Страница ввода кода подтверждения учетной записи ЕСИА

**с.** При выборе способа «С помощью электронной подписи или УЭК» необходимо воспользоваться Усиленной квалифицированной электронной подписью пользователя, выданной аккредитованным удостоверяющим центром, или Универсальной электронной картой (см. Рисунок 11):

| Перейти в Госуслуги |        | יתנ                                                 | ГОСУСЛУГИ<br>Доступ к сервисам<br>ектронного правительства |                                                 | Ивановский И.И. 🕒 |  |
|---------------------|--------|-----------------------------------------------------|------------------------------------------------------------|-------------------------------------------------|-------------------|--|
| Мои                 | данные | Настройки учетной записи                            |                                                            |                                                 |                   |  |
|                     | <      | $\checkmark$                                        | Подтверждение ли                                           | ичности                                         |                   |  |
|                     | д      | ля получения ряда услуг вам необхо<br>письмом или с | димо подтвердить личность і<br>помощью УЭК или злектроні   | в любом из центров обслуживания,<br>ной подписи |                   |  |
|                     |        |                                                     | $\square$                                                  | 印                                               |                   |  |
|                     |        | Лично в центре<br>обслуживания                      | Заказным письмом почтой России                             | Электронной<br>подписью или УЭК                 |                   |  |
|                     |        | Присоедин                                           | улте к компьютеру носите<br>злектронной подписи.<br>Готово | ть ключа                                        |                   |  |

Рисунок 11. Подтверждение личности с помощью электронной подписи или УЭК

Для подтверждения личности с помощью средства усиленной квалифицированной электронной подписи потребуется:

- физический носитель (токен или смарт-карту) • подключить к компьютеру электронной подписью пользователя, выданной аккредитованным с удостоверяющим центром. (также может использоваться Универсальная электронная карта); Ознакомиться с актуальным списком аккредитованных организаций можно на сайте Минкомсвязи России. Некоторые носители электронной подписи требуют установки специальной программы – криптопровайдера (например, КриптоПро CSP). Для использования УЭК необходимо установить криптопровайдер КриптоПро УЭК СЅР;
- настроить специальный плагин веб-браузера (см. <u>Приложение</u>).

После подключения физического носителя к компьютеру нажмите кнопку «Подтвердить личность этим способом». Выберите нужный сертификат ключа проверки электронной подписи, если у Вас имеется несколько сертификатов. Введите PIN-код для считывания электронной подписи, а также подпишите заявление на подтверждение учетной записи. Произойдет проверка электронной подписи. В случае успешного прохождения процедуры проверки учетная запись будет подтверждена.

Через Подтвержденную учетную запись физического лица можно создать учетную запись юридического лица или индивидуального предпринимателя.

#### 3. Особенности регистрации иностранных граждан.

В целом, процедуры регистрации и проверки данных иностранных граждан не отличается от аналогичной процедуры для граждан РФ, вместе с тем имеется ряд особенностей.

Так, при заполнении данных (при создании упрощенной учетной записи и создании стандартной учетной записи) требуется указать реквизиты документа, удостоверяющего личность иностранного гражданина на территории Российской Федерации, на основании которого иностранный гражданин получал СНИЛС и сам СНИЛС.

Все поля необходимо заполнять на русском языке в полном соответствии с документами, только тогда успешно пройдет проверка в ведомствах.

По вопросам получения СНИЛС всем категориям пользователей (включая иностранных высококвалифицированных специалистов), а также, в случае изменения документов иностранного гражданина после получения СНИЛС, следует обращаться в Пенсионный фонд России (http://www.pfrf.ru).

**Обращаем внимание,** что полная информация о Единой системе идентификации и аутентификации размещена в <u>Руководстве пользователя ЕСИА</u>.

# Настройка плагина веб-браузера для носителя электронной подписи

Для установки плагина рекомендуется использовать браузер Mozilla Firefox или Internet Explorer (обратите внимание: браузер Google Chrome не поддерживает плагин усиленной квалифицированной электронной подписи). После того как Вы открыли браузер Mozilla Firefox:

• Откройте меню браузера в правом верхнем углу экрана и нажмите «Дополнения» (см. Рисунок 12):

| + ii + https://esia.gosuslugi.ru/registration/ | С Q. Поиск                                                                                                    | ☆ 🖻 🛡                                 | <b>↓</b> ☆ @              | * -                                  |
|------------------------------------------------|----------------------------------------------------------------------------------------------------|---------------------------------------|---------------------------|--------------------------------------|
|                                                | госуслуги                                                                                                    | 🙏 Вырезать<br>—                       | <b>Га</b> Копиров<br>100% | <ul><li>Вставить</li><li>+</li></ul> |
|                                                | Доступ к сервисам<br>электронного правительства                                                                       | ————————————————————————————————————— | <b>СС</b><br>Приватное    | Сохранить                            |
|                                                | Регистрация                                                                                                    | Печать                                | окно<br>С<br>Журнал       | страницу<br>Ф<br>Полный<br>экран     |
| Φ                                              | амилия                                                                                                    | р<br>Найти                            | <b>Ф</b><br>Настройки     | <b>дополнения</b>                    |
| И                                              | Mg                                                                                                    | <b>у</b><br>Разработка                |                           |                                      |
|                                                | 19771                                                                                                    | О Войти в Си                          | нхронизацию               |                                      |
| Μ                                              | обильный телефон                                                                                                    | Изменить                              |                           | 0 U                                  |
| Ν                                              | ли электронная почта                                                                                                  |                                       |                           |                                      |
| в                                              | Нажимая на кнопку «Зарегистрироваться»,<br>ы соглашаетесь с Условиями использования<br>и Политикой конфиденциальности |                                       |                           |                                      |
|                                                | Зарегистрироваться                                                                                                    |                                       |                           |                                      |

Рисунок 12. Вид браузера Mozilla Firefox

• Выберите вкладку «Плагины», для плагинов типа Cripto включите настройку «Всегда включать» (см. Рисунок 13);

| Firefox about:addons                             | C Q. Tiouck                                                                              | ≡ |
|--------------------------------------------------|------------------------------------------------------------------------------------------|---|
| 🖕 Получить дополнения                            | Ф • Поиск среди дополнений 🖉                                                             |   |
| <ul><li>Расширения</li><li>Внешний вид</li></ul> | Видеокодек OpenH264, п<br>Этот плагин автоматическ Подробнее Настройки Всегда включать - | ^ |
| Плагины Службы                                   | Воспроизведение защищ Подробнее Настройки Всегда включать 🗸                              |   |
|                                                  | Crypto Interface Plugin<br>Crypto Interface Plug-in user of the electroni Подробнее      |   |

Рисунок 13. Настройка плагинов в браузере

• После установки плагина Crypto (Крипто) перезапустите браузер и повторно зайдите в свою учетную запись ЕСИА.